# 嘉義縣南新國小 Google 教育雲端帳號<u>@go.edu.tw</u>

# 利用 縣市OpenID申請流程

1.進入學校首頁

學校首頁→停課學習專區→開啟教育部/教育雲G Suite雲端教育服務 或直接鏈結網址:<u>https://go.k12cc.tw/</u>

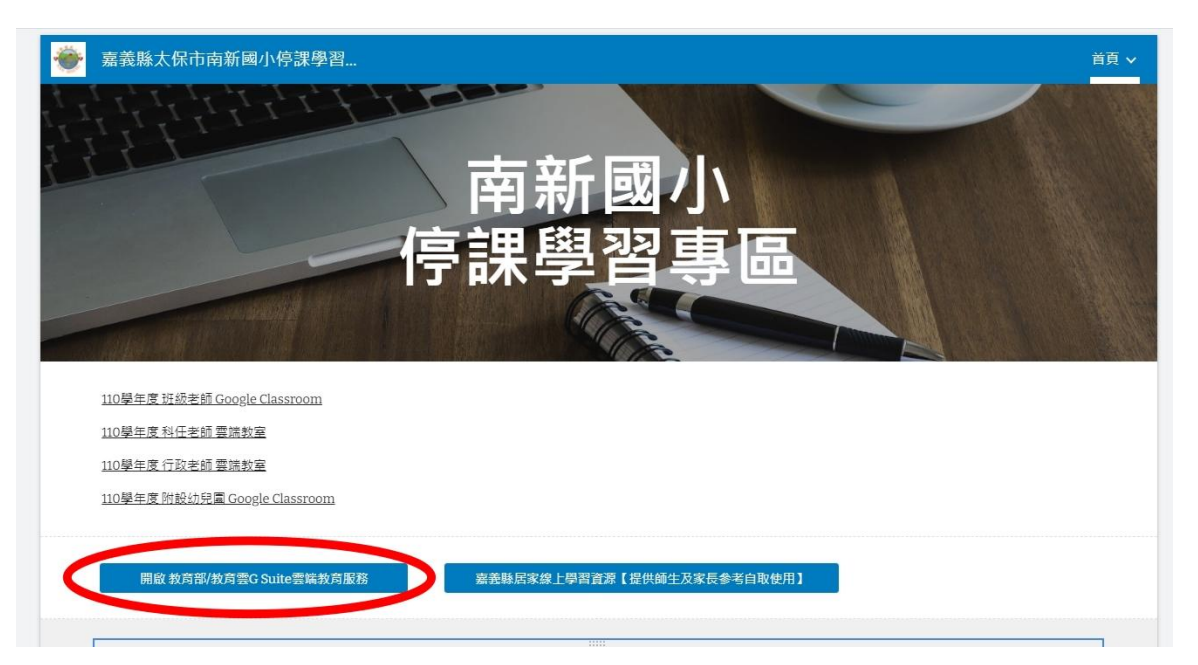

### 2. 點選立即啟用

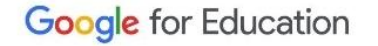

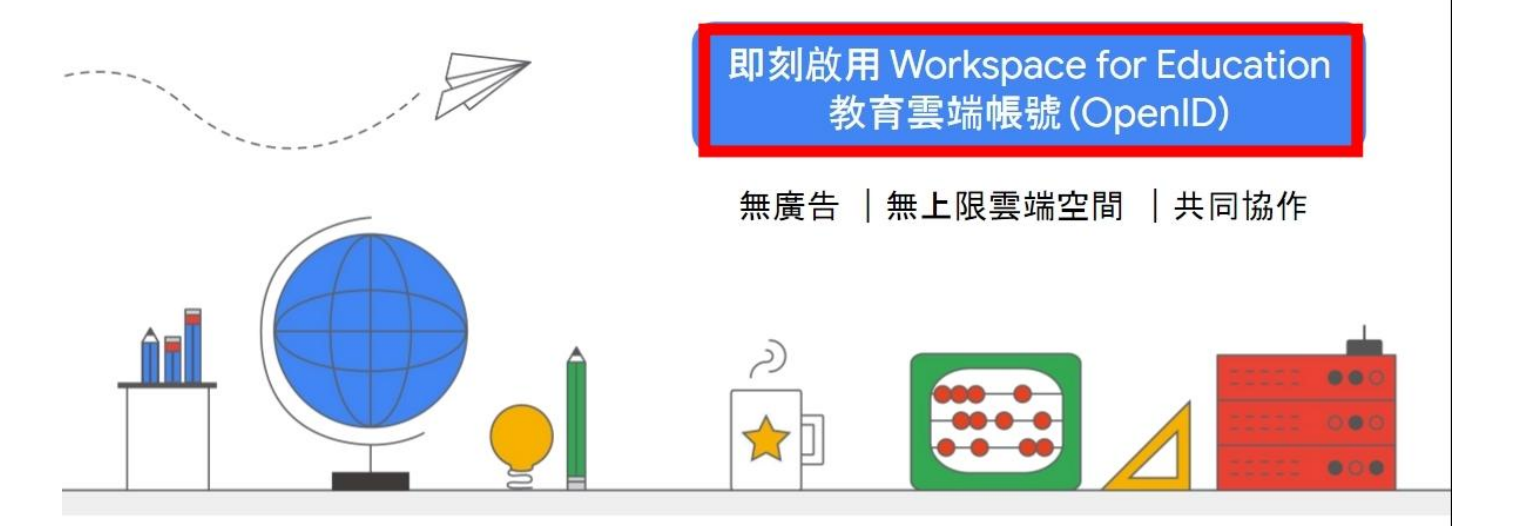

# 3.使用縣市帳號登入

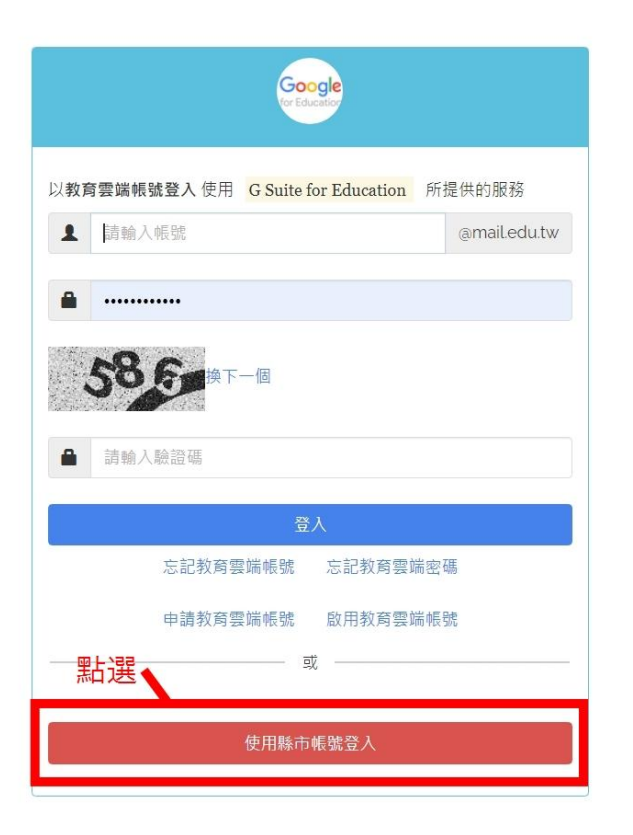

4.點選嘉義縣

#### 縣市帳號登入

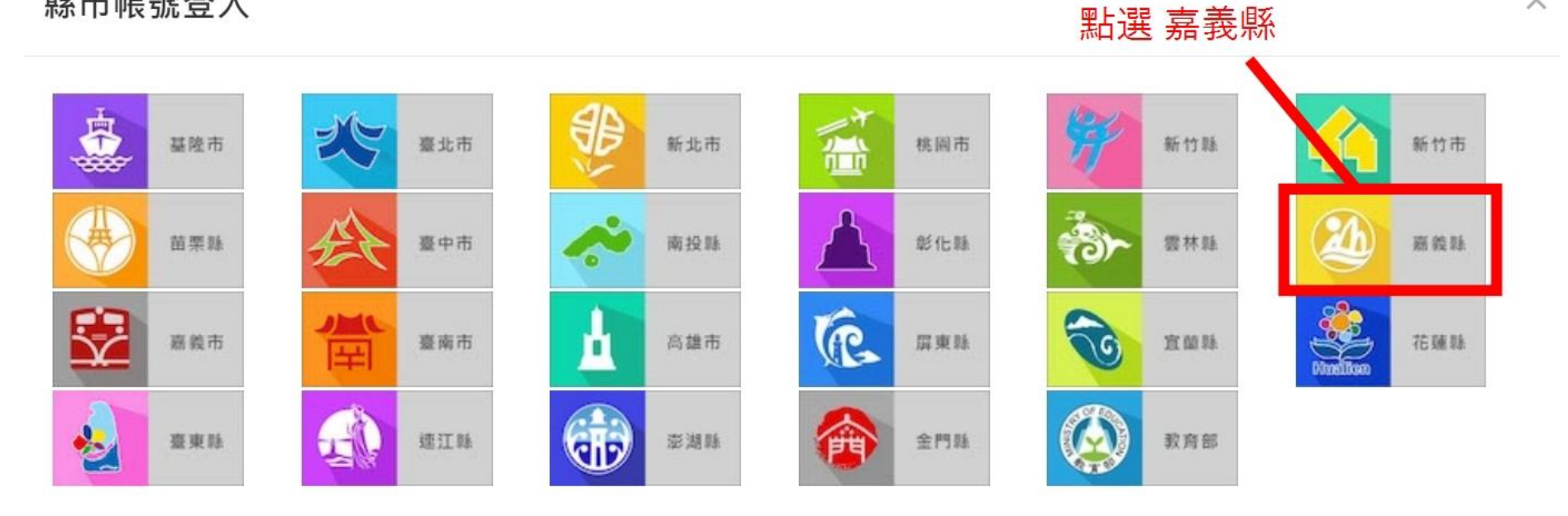

X

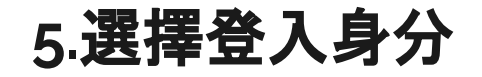

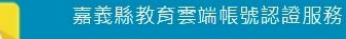

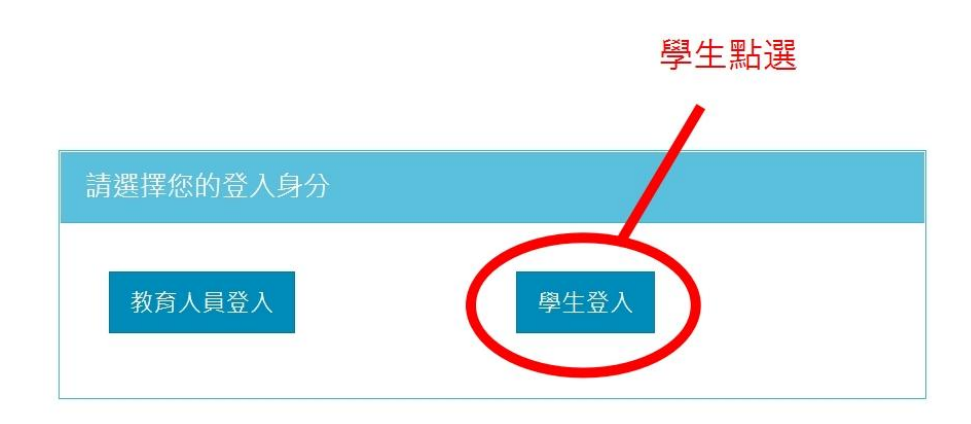

聯絡我們

操作說明

隱私權政策

常見問題

© 2021 嘉義縣政府教育處

# 6.輸入帳號密碼(嘉義縣OpenID)

| 您必須登入才能使用 0 所提供的服務                                   |   |
|------------------------------------------------------|---|
| <b>A</b> 太保市                                         | ~ |
| ★ 縣立南新國小(104671)                                     | ~ |
| ▲ 輸入班級座號(例60101)或是學號(例s108001)                       |   |
| □ 二到六年級:身分證末六碼<br>□ <sup>請輸入密碼</sup> 一年級:出生西元末二碼+月+日 |   |
| 登入                                                   |   |

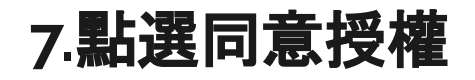

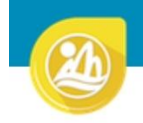

嘉義縣教育雲端帳號認證服務

┣登出(■●●)

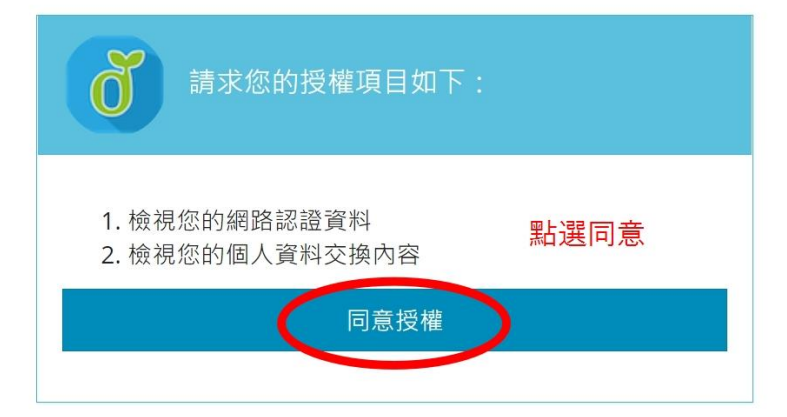

# 8.點選我知道了

| ■ ■ の の の の の の の の の の の の の の の の の の | ×     |
|-----------------------------------------|-------|
| 您的教育雲端帳號是: mailedu.tw                   |       |
|                                         | 我知道了! |

# 9.進入到Google雲端硬碟空間

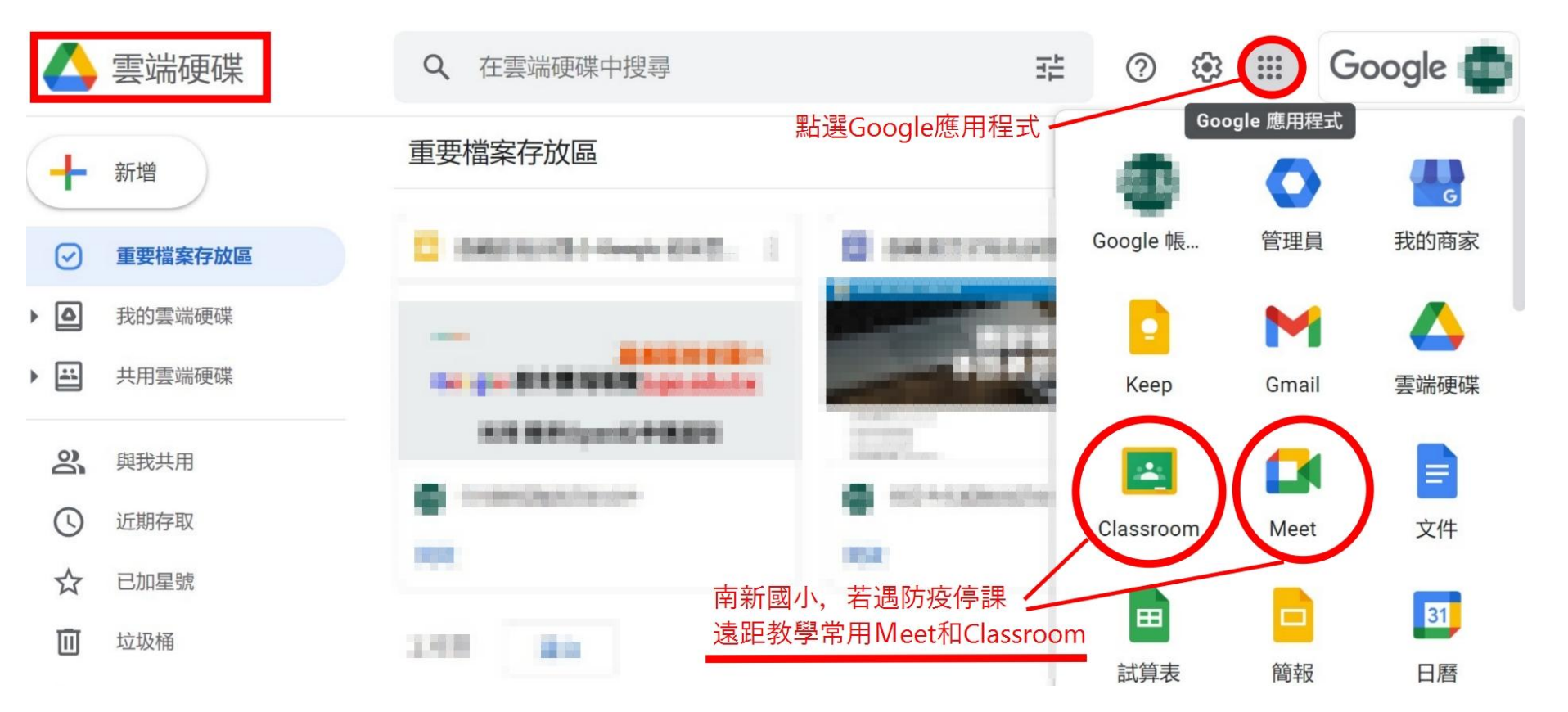